主机相关 存储配置 **孙清雷** 2019-03-26 发表

受测设备为StoreVirtual 3200 iSCSI, LHOS 13.6

## 配置步骤

测试环境中主机端为DL380Gen8,万兆网卡为NC552,VMware ESXi 6.5u1。

|                                                                                                    | 🔋 10.12.172.222 🛛 👰 🐁                                                                                                    | 🕞 🗈 🔥   🎯 Actions 🗸                                                                                                    |                                 |                        |                                                                                  | <i>E</i> *                                                                                                    |
|----------------------------------------------------------------------------------------------------|----------------------------------------------------------------------------------------------------|----------------------------------------------------------------------------------------------------|---------------------------------|------------------------|----------------------------------------------------------------------------------|----------------------------------------------------------------------------------------------------|
| A Back                                                                                                    | Getting Started Summary                                                                                                    | Monitor Configure Permission                                                                                                    | s VMs Datastore:                | s Networks Update Mana | ager                                                                             |                                                                                                    |
| Image: Constraint of the state of the state of | 10.12.12<br>H9.12.12<br>H9.12<br>H9.12 | 222 Vilvare ESX, 6.5, 0, 569630 HP StoreEasy 3330 Gatewar Type Intel(R) Keon(R) CPU E5-260 ocessors: 4 6 choines: 1 Connected 2 days Intel(R) Personal Connected 2 days | 3<br>/ Storage<br>9 0 @ 2.40GHz |                        | CPU<br>USED: 252.00 MHz<br>MEMORY<br>USED: 11.86 GB<br>STORAGE<br>USED: 36.66 GB | PREE: 9.32 GHz<br>CAPACITY: 9.58 GHz<br>PREE: 4.31 GB<br>CAPACITY: 1.597 GB<br>PREE: 1.597 GB<br>CAPACITY: 1.63 TB |
|                                                                                                    | ▼ Hardware                                                                                                    |                                                                                                    | Configuration                   |                        |                                                                                  |                                                                                                    |
|                                                                                                    | Manufacturer                                                                                                    | HP                                                                                                    | Custom Attrib                   | utes                   |                                                                                  |                                                                                                    |
|                                                                                                    | Model                                                                                                    | StoreEasy 3830 Gateway Storage                                                                                                    | Attribute                       | Value                  |                                                                                  |                                                                                                    |
|                                                                                                    | > 🖬 CPU                                                                                                    | 4 CPUs x 2.39 GHz                                                                                                    | AutoDeploy.Ma                   |                        |                                                                                  |                                                                                                    |
|                                                                                                    | 🛲 Memory                                                                                                    | 11,936 MB / 16,349 MB                                                                                                    |                                 |                        |                                                                                  |                                                                                                    |
|                                                                                                    | > 🏊 Virtual Flash Resource                                                                                                    | 0.00 B / 0.00 B                                                                                                    |                                 |                        |                                                                                  |                                                                                                    |
|                                                                                                    | ▶ G Networking                                                                                                    | localhost.huawei-3com.com                                                                                                    |                                 |                        |                                                                                  |                                                                                                    |
|                                                                                                    |                                                                                                    |                                                                                                    |                                 |                        |                                                                                  |                                                                                                    |
|                                                                                                    | > 🗐 Storage                                                                                                    | 1 Datastore(s)                                                                                                    |                                 |                        |                                                                                  |                                                                                                    |
|                                                                                                    | Storage     Tags                                                                                                    | 1 Datastore(s)                                                                                                    |                                 |                        | Edit.                                                                            |                                                                                                    |
|                                                                                                    | Storage     Tags     Related Objects                                                                                                    | 1 Datastore(s)                                                                                                    | ) Vpdate Manag                  | jer Compliance         | Edit                                                                             |                                                                                                    |

Confgure > Storage > iSCSI Software Adapters,可见IQN。

iqn.1998-01.com.vmware:5bf97728-e259-9ce8-3591-1458d0b24c60-2cc7fe18

| Newgator     I     04.12.172.222     Image: Addone +     Image: Addone +       Image: Addone +     Cetting Started Summary Monitor     Configure Parmissions Vite Datastores Networks Update Manager       Image: Addone +     Storage Addone +       Image: Addone +     Storage Addone +       Image: Addone +     Image: Addone +       Image: Addone +     Image: Addone +       Image: Addone +     Image: Addone +       Image: Addone +     Image: Addone +       Image: Addone +     Image: Addone +       Image: Addone +     Image: Addone +       Image: Addone +     Ima                                                                                                    | vmware <sup>®</sup> vSphere Web C                                                                                                    | Client <b>†</b> ≘                                                                                                    | Updated at 5:18 PM 👌   Administrator@VSPHERE LOCAL +   Help +   🔍 Search                                                                                                    | •                      |
|----------------------------------------------------------------------------------------------------|----------------------------------------------------------------------------------------------------|----------------------------------------------------------------------------------------------------|----------------------------------------------------------------------------------------------------|------------------------|
| Geting Started Summary Monitor<br>Configure Permissions VMs Datastores Networks Update Manager<br>Configure Permissions VMs Datastores Networks Update Manager<br>Storage Adapters<br>Storage Adapters | Navigator I                                                                                                    | 🔋 10.12.172.222                                                                                                    | 🖥 🔥   🎯 Actions 🗸 👘                                                                                                    | - 🛃                    |
| Image: Strange Adapters         Image: Strange Adapters                                                                                                    | A Back                                                                                                    | Getting Started Summary Monitor                                                                                                    | r Configure Permissions VMs Datastores Networks Update Manager                                                                                                    | 0) W                   |
| VM Startup/Shutdown     Cetter at     Edt.       Agent VM Settings     Name     vmhba65       Swap Rife location     Model     ISCSI Software Adapter       Default VM comability     ISCSI Name     inp.198e 01.com.mware.5087728-4259-9ce8-3591-145800b24c50-2cc7/re18       System     ISCSI Name     inp.198e 01.com.mware.5087728-4259-9ce8-3591-145800b24c50-2cc7/re18       Licensing     Target Discovery     Send Targets, Stalc Targets       Time Configuration     Authentication     Edt.                                                                                                    | terretaria<br>terretaria<br>terre | Cetting Started Summary Monto Cetting Started Summary Monto Cetting Summary Monto Cetting Started Summary Monto Cetting Started Summary Monto Cetting Start | Configure Permissions VMs Datastores Networks Update Manager Storage Adapters  Configure Permissions VMs Datastores Networks Update Manager Storage Adapters  Configure Permissions VMs Datastores Networks Update Manager  Configure Permissions VMs Datastores Networks Update Manager  Configure Permissions VMs Datastores Networks Update Manager  Configure Permissions VMs Datastores Networks Update Manager  Configure Permissions VMs Datastores Networks Update Manager  Configure Permissions VMs Datastores Networks Update Manager  Configure Permissions VMs Datastores Network Port Binding Advanced Options  Adapter Details  Properties Devices Paths Targets Network Port Binding Advanced Options  Adapter Status  Disable  Configure Intervent Port Binding Advanced Options  Adapter Status  Disable  Configure Intervent Port Binding Advanced Options  Adapter Status  Disable  Configure Intervent Port Binding Advanced Options  Adapter Status  Disable  Configure Intervent Port Binding Advanced Options  Adapter Status  Disable  Authentication  Edit. | ( (0) Work In Progress |

ESXi主机端使用万兆网卡创建Teaming并添加至iSCSI Software Adapter。

| Navigator I                                                                                               | 📱 10.12.172.222 🛛 🛃 🐘 🗍        | 🛅 🔝 🦓 Actions 👻         |                    |                |                |                                 | Ξ |
|----------------------------------------------------------------------------------------------------|--------------------------------|-------------------------|--------------------|----------------|----------------|---------------------------------|---|
| Back                                                                                                    | Getting Started Summary Monito | Configure Permissions   | VMs Datastores     | Networks       | Update Manager |                                 |   |
| U 🖻 🖬 🧕                                                                                                   | 4                              | Storage Adapters        |                    |                |                |                                 |   |
| 0.12.174.3                                                                                                | - Storage                      | A Storage Adaptoro      |                    |                |                |                                 |   |
| Meundanglei-DC     v     Usualinglei-Custer     fi 10.12.172.222     MsunDinglei-VCSA     SunDinglei-VCSA | Storage Adapters               | + @ U 🛛 🗠 •             |                    |                |                | Q Filter                        | • |
|                                                                                                    | Storage Devices                | Adapter                 | Type               | Status         | Identifier     |                                 | 1 |
|                                                                                                    | Datastores                     | Vmhba64                 | Block SCSI         | Unknown        |                |                                 |   |
|                                                                                                    | Host Cache Configuration       | Smart Array P420        | 040                | Linknown       | E00142002E+0   | 2+20                            | ÷ |
|                                                                                                    | Protocol Endpoints             | isc si software Adapter | 040                | OINIOWI        | 500143802508   | 3420                            |   |
|                                                                                                    | I/O Filters                    | wmbba65                 | ISCSI              | Online         | ion 1998-01 co | m vmware-5hf97728-e259-9ce8-359 |   |
|                                                                                                    | - Networking                   | 4                       |                    |                |                |                                 | , |
|                                                                                                    | Virtual switches               | Adaptor Dotailo         |                    | -              |                |                                 |   |
|                                                                                                    | VMkernel adapters              | Auapter Details         |                    |                |                |                                 |   |
|                                                                                                    | Physical adapters              | Properties Devices F    | Paths Targets Net  | twork Port Bir | iding Advanced | Options                         |   |
|                                                                                                    | TCP/IP configuration           | + × 0                   |                    |                |                |                                 |   |
|                                                                                                    | Advanced                       | Port Group              | VMkernel Ad Port G | roup Policy    | Path Status    | Physical Network Adapter        |   |
|                                                                                                    | - Virtual Machinen             | iSCSI-01 (vSwitch1)     | 🖂 vmk1 🛛 📀 C       | ompliant       | 🔷 Notused      | 对 vmnic4 (10 Gbit/s, Full)      |   |
|                                                                                                    | VM Startup/Shutdown            | 9 iSCSI-02 (vSwitch1)   | 💌 vmk2 🔮 C         | ompliant       | Not used       | mnic5 (10 Gbit/s, Full)         |   |
|                                                                                                    | Agent VM Settings              |                         |                    |                |                |                                 |   |
|                                                                                                    | Swap file location             |                         |                    |                |                |                                 |   |
|                                                                                                    | Default VM Compatibility       |                         |                    |                |                |                                 |   |
|                                                                                                    | - System                       |                         |                    |                |                |                                 |   |
|                                                                                                    | Licensing                      |                         |                    |                |                |                                 |   |
|                                                                                                    | Time Configuration             |                         |                    |                |                |                                 |   |
|                                                                                                    |                                |                         |                    |                |                |                                 |   |

Vmk1 IP为192.168.1.181, Vmk2 IP为192.168.1.182。

| Navigator I             | 🔋 10.12.172.222 🛛 👸 🐉 🗊              | io 🔝    | liga Actions ←         |                    |                |              | - |
|-------------------------|--------------------------------------|---------|------------------------|--------------------|----------------|--------------|---|
| Back                    | Getting Started Summary Monito       | or Conf | gure Permissions VMs D | atastores Networks | Update Manager |              |   |
|                         |                                      | VMke    | rnel adapters          |                    |                |              |   |
| ▼ In SunQinglei-DC      | ✓ Storage                            | A 😒     | 😪 🗈 -                  |                    |                | Q Filter     | • |
| ➡ IJ SunQinglei-Cluster | Storage Adapters                     | Devi    | e Network Label        | Switch             | IP Address     | TCP/IP Steck | 3 |
| 10.12.172.222           | Storage Devices                      |         | mk0 🧕 Management Netw  | 1 vSwitch0         | 10.12.172.222  | Default      |   |
|                         | Datastores                           | 100     | mk1 🧕 iSCSI-01         | T vSwitch 1        | 192.168.1.181  | Default      |   |
|                         | Host Cache Configuration             | 1.00    | mk2 🧕 ISCSI-02         | T vSwitch 1        | 192.168.1.182  | Default      |   |
|                         | Protocol Endpoints                   |         |                        |                    |                |              |   |
|                         | I/O Filters                          |         |                        |                    |                |              |   |
|                         | <ul> <li>Networking</li> </ul>       | 4       |                        |                    |                |              | • |
|                         | Virtual switches                     |         |                        |                    |                |              |   |
|                         | VMkernel adapters                    |         |                        |                    |                |              |   |
|                         | Physical adapters                    |         |                        |                    |                |              |   |
|                         | TCP/IP configuration                 |         |                        |                    |                |              |   |
|                         | Advanced                             |         |                        |                    |                |              |   |
|                         | <ul> <li>Virtual Machines</li> </ul> |         |                        |                    |                |              |   |
|                         | VM Startup/Shutdown                  |         |                        |                    |                |              |   |
|                         | Agent VM Settings                    |         |                        | No items           | selected       |              |   |
|                         | Swap file location                   |         |                        |                    |                |              |   |
|                         | Default VM Compatibility             |         |                        |                    |                |              |   |
|                         |                                      |         |                        |                    |                |              |   |
|                         | Licensing                            |         |                        |                    |                |              |   |
|                         | Time Configuration                   |         |                        |                    |                |              |   |
|                         | Time configuration                   |         |                        |                    |                |              |   |

存储端1号控制器bond0 IP为192.168.1.161。

| SV3200-881060-SC1 - 5                                                                     | Storage Co 🗙 🕂                                                                                             |                                                                                                    |                           | _ 🗆 X         |
|-------------------------------------------------------------------------------------------|----------------------------------------------------------------------------------------------------|----------------------------------------------------------------------------------------------------|---------------------------|---------------|
| ← → C ▲ Not                                                                               | secure   https://10.12.17                                                                                  | 3.205/#/storageControllers/show/general/r/lhos/v2/storageControllers/PELXQA2L                                                                                                    | .M10008?f_sort=name%3Aasc | <b>☆ 0</b> :  |
| StoreVirtual 🗸                                                                            | ् Search                                                                                                   |                                                                                                    | SV3200ISCSI-MG            | Å   Q   &   ? |
| V Storage Controll                                                                        | ers 2 All statuses ~                                                                                       |                                                                                                    |                           |               |
| = =                                                                                       | SV3200-8B10                                                                                                | 60-SC1 General ∽ ২                                                                                                    |                           | Actions v     |
| Sort by Name ≜                                                                            | Status                                                                                                    | • OK                                                                                                    |                           |               |
| Syz200-881060-<br>SC1     T3&0002410     ○     SYZ200-882416-<br>SC2     T5&0002410     ○ | State<br>Storape system<br>Serial number<br>Manager<br>Locate<br>StoreVirtual OS version<br>Latest patches | Manager status is normal. Store process state is normal. Repair status is normal. Normal<br>SIL02EC0096CAA0<br>PELXQA2LM10008<br>Normal<br>Off<br>136-007-00, 11/5/2018 4/28/24 PM<br>136-002-00, 11/5/2018 4/28/24 PM<br>136-002-00, 11/5/2018 3/28/24 PM<br>136-002-00, 11/5/2018 3/28/24 PM<br>136-002-00, 11/5/2018 2/25/8 PM |                           |               |

| StoreVirtual         Q. Search         s           V         Storage Controllers         2         All statuses ~           Image: Storage Controllers         2         All statuses ~         Image: Storage Controllers           Image: Storage Controllers         2         All statuses ~         Image: Storage Controllers         Image: Storage Controllers         Image: St | V3200ISCSI-MG    | 0 - 6 ▲                       | Actions                |
|----------------------------------------------------------------------------------------------------|------------------|-------------------------------|------------------------|
| V         Storage Controllers 2         All statuses >           =         •         SV3200-8B1060-SC1         Network >         >           art by Name A         TCP/IP Settings          TCP/IP Settings           •         *         Label         Name         Description         MAC         Mode         IP Address         Subnet Mask: Gatework Set           Strain         +         *         Label         Name         Description         MAC         Mode         IP Address         Subnet Mask: Gatework Set                                                                                                    | vay Traffic Type | Bond                          | Actions                |
|                                                                                                    | vay Traffic Type | Bond                          | Actions                |
| vrb v         TCP/IP Settings           \$V3200-881060-<br>SC1         * * Label         Name         Description         MAC         Mode         IP Address         Subnet Mask.         Gateward           \$v1         =         16-1         etho         ECM54018         5820518810x00         Disabled         0.00.0         0.00.0                                                                                                    | vay Traffic Type | Bond                          | Bond                   |
| •         •         Label         Name         Description         MAC         Mode         IP Address         Subnet Mask         Gateward           SC1         •         •         •         •         •         •         •         •         •         •         •         •         •         •         •         •         •         •         •         •         •         •         •         •         •         •         •         •         •         •         •         •         •         •         •         •         •         •         •         •         •         •         •         •         •         •         •         •         •         •         •         •         •         •         •         •         •         •         •         •         •         •         •         •         •         •         •         •         •         •         •         •         •         •         •         •         •         •         •         •         •         •         •         •         •         •         •         •         •         •         •         •         <                                                                                                    | vay Traffic Type | Bond                          | Bond                   |
| Sci 1G-1 eth0 BCM54618 5820/B18B10:60 Disabled 0.0.00 0.0.00 0.0.00                                                                                                    |                  | Туре                          | Preferred<br>Interface |
|                                                                                                    | )                |                               | 0                      |
| 13.6.00.0241.0<br>IG-2 eth1 BCM54618 58:20:B1:8B:10:61 Disabled 0.0.0.0 0.0.0.0 0.0.0.0                                                                                                    | )                |                               | 0                      |
| MGMT eth2 MGMT 58:20:B1:8B:10:62 Static 10.12:173:205 255:255.252.0 10.12:17                                                                                                    | 72.1 Management  | t                             | 0                      |
| ▶ ▲ bond0 Logical Fallover Static 192368.1361 255.255.255.0 0.0.0     SV3200-8824/6-     SC2                                                                                                    | ) Data           | Adaptive<br>Load<br>Balancing | 0                      |
| TCP/IP Routing                                                                                                    |                  |                               |                        |
| Device Network Gateway Mask Flags                                                                                                    |                  |                               |                        |
| eth2 0.0.0.0 10.12.172.1 0.0.0.0 UG                                                                                                    |                  |                               |                        |
| eth2 10.12.172.0 0.0.0.0 255.255.252.0 U                                                                                                    |                  |                               |                        |
| band0 192.168.1.0 0.0.0.0 255.255.255.0 U                                                                                                    |                  |                               |                        |
| TCP/IP Communication Manager IP Addresses                                                                                                    |                  |                               |                        |
| IR Address Storage Controller Name                                                                                                    |                  |                               |                        |
| IP Address Storage controller Palme                                                                                                    |                  |                               |                        |

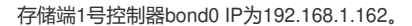

| SV3200-882416-SC2 - | Storage Cr 🗙 🕂             |                                                                                                    | _ <b>_</b> X  |
|---------------------|----------------------------|----------------------------------------------------------------------------------------------------|---------------|
| ← → C ▲ №           | t secure   https://10.12.1 | 73.205/#/storageControllers/show/general/r/lhos/v2/storageControllers/PELXQA3LM200FO?f_sort=name%3Aasc               | ☆ \varTheta : |
| StoreVirtual 🗸      | Q Search                   | SV3200ISCSI-MG 0 _ 6                                                                                                 | Q 8 ?         |
| V Storage Control   | lers 2 All statuses v      |                                                                                                    |               |
| = =                 | ⊘ SV3200-8B24              | 416-SC2 General > >                                                                                                  | Actions 🗸     |
| Sort by Name ▲      | Status                     | • OK                                                                                                    |               |
| •                   | State                      | Manager status is normal, Store process state is normal, StoreVirtual OS Connection, Repair status is normal, Normal |               |
| SV3200-8B1060-      | Storage system             | 51402EC00094CA40                                                                                                    |               |
| SCI                 | Serial number              | PELXQA3LM200FO                                                                                                    |               |
| 13.6.00.0241.0      | Manager                    | Coordinating manager                                                                                                 |               |
| <b>•</b>            | Locate                     | Off                                                                                                    |               |
|                     | StoreVirtual OS version    | 13.6.00.0241.0                                                                                                    |               |
| •<br>SV3200-8B2416- | Latest patches             | 136-003-00, 11/20/2018 12:2318 PM<br>136-005-00 11/15/2018 3:49:03 PM                                                |               |
| SC2                 |                            | 136-007-00, 11/15/2018 4:40:04 PM                                                                                    |               |
| 13600.02410         |                            | 136-001-00, 11/15/2018 2:23:21 PM                                                                                    |               |
| 0                   |                            | 136-006-00,11/15/2018 4:02:16 PM<br>136-00/-00,11/15/2018 2:57:11 PM                                                 |               |
|                     |                            |                                                                                                    |               |
|                     |                            |                                                                                                    |               |
|                     |                            |                                                                                                    |               |
|                     |                            |                                                                                                    |               |
|                     |                            |                                                                                                    |               |
|                     |                            |                                                                                                    |               |
|                     |                            |                                                                                                    |               |
|                     |                            |                                                                                                    |               |
|                     |                            |                                                                                                    |               |

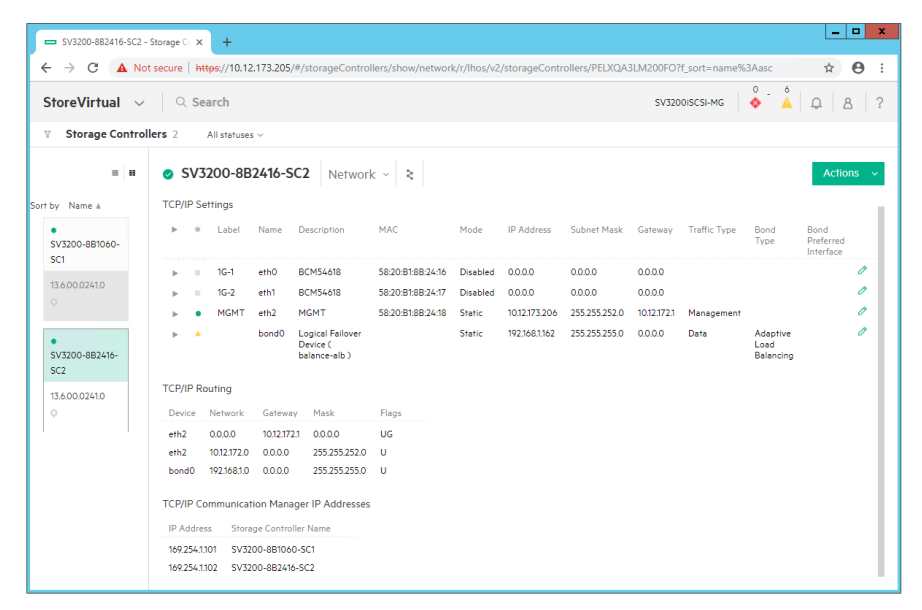

创建存储池。

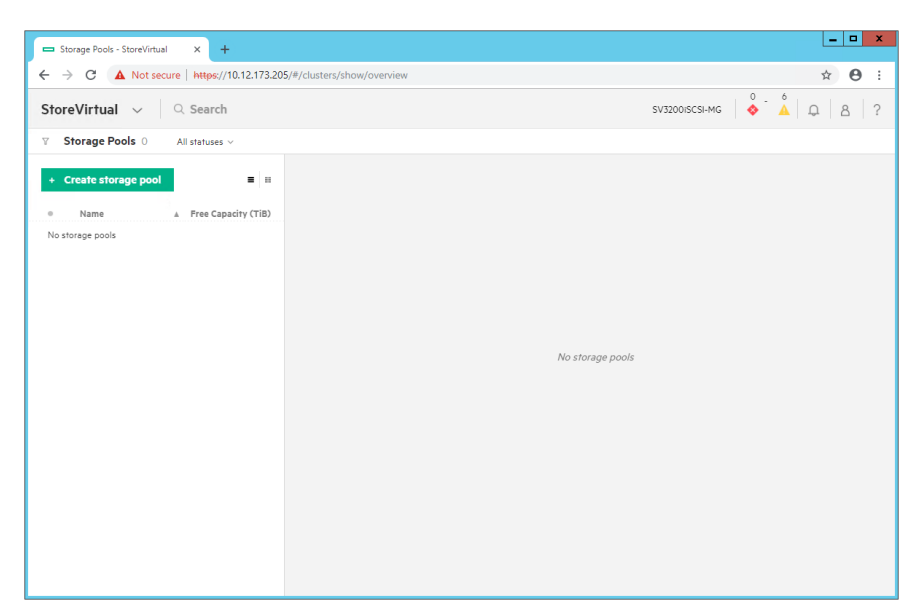

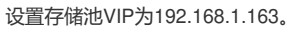

| oreVirtual V Create St   | torage Pool   |                            |                     |                        |          | ?   | Q 8 1 |
|--------------------------|---------------|----------------------------|---------------------|------------------------|----------|-----|-------|
| Storage Pools 0          | orageroor     |                            |                     |                        |          |     |       |
|                          | Name          | SV3200iSCSI-Pool           |                     |                        |          |     |       |
| Create storage p         | Description   |                            |                     |                        | optional |     |       |
| Name<br>storage pools    | Virtual IP    | 192.168.1.163              | Subnet mask         | 255.255.255.0          |          | - 1 |       |
|                          | Virtual IP    |                            | Subnet mask         |                        | optional |     |       |
|                          | Virtual IP    |                            | Subnet mask         |                        | optional |     |       |
|                          | ISNS servers  |                            |                     |                        |          |     |       |
|                          |               | optional                   |                     |                        |          |     |       |
|                          | Type          | Standard                   |                     |                        |          | - 1 |       |
| Storage Sys              | tems          |                            |                     |                        |          |     |       |
| <ul> <li>Name</li> </ul> |               | P Address S                | Site StoreVirtual C | S Version Raw Capacity | (TiB)    |     |       |
| • 51402                  | EC00094CA40 1 | 92.168.1.161,192.168.1.162 | none 13.6.00.0241.0 |                        | 3.27 ×   |     |       |
| Add st                   | orage systems | 7                          |                     |                        |          |     |       |
|                          |               | _                          |                     |                        |          | - 1 |       |

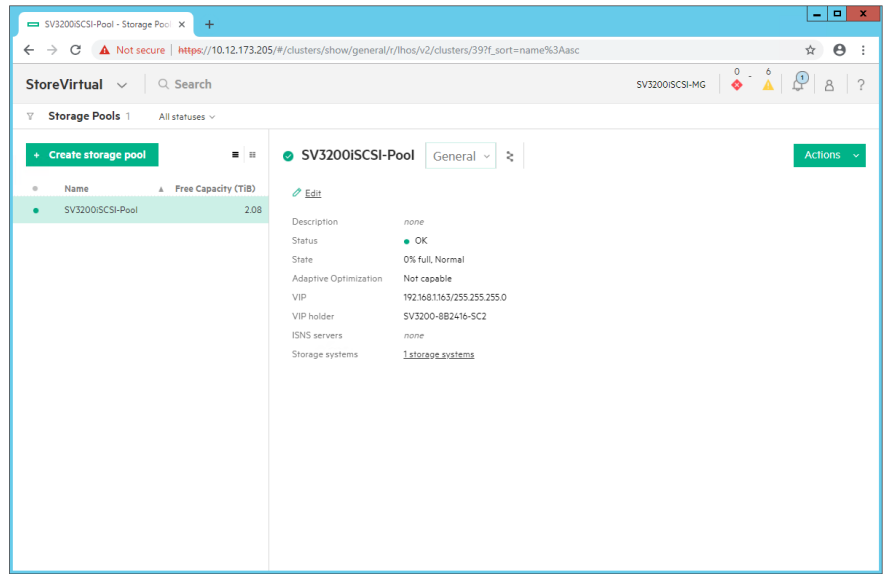

主机端iSCSI Software Adapter, Targets > Dynamic Discovery, 点击Add。

| vmware <sup>®</sup> vSphere Web C | lient <b>≜</b> ≘                              | Ŭ I Administrato            | rr@VSPHERE.LOCAL → I Help →       | - I Q Search -                 |
|-----------------------------------|-----------------------------------------------|-----------------------------|-----------------------------------|--------------------------------|
| Navigator I                       | 📋 10.12.172.222   💑 😓 🕞 🔝 🔝 Action            | 3 ¥                         |                                   | 1 N                            |
| Back                              | Getting Started Summary Monitor Configure Per | missions VMs Datastores N   | etworks Update Manager            | 9                              |
|                                   | ++ Storage Adapter                            | s                           |                                   | ork In                         |
|                                   | ✓ Storage                                     | <u>a</u>                    |                                   | Q, Filter                      |
| VI SunQinglei-Cluster             | Storage Adapters Adapter                      | Type S                      | Status Identifier                 | A                              |
| 10.12.172.222                     | Storage Devices Smart Array P4                | 20i                         |                                   |                                |
|                                   | Datastores 🔯 vmhba0                           | SAS                         | Unknown 5001438025c83a20          |                                |
|                                   | Host Cache Configuration iSC SI Software      | Adapter                     |                                   |                                |
|                                   | Protocol Endpoints IVO Elitere                | ISCSI (                     | Online Ign. 1998-01.com.vmw       | /are:5bf97728-e259-9ce8-3591-1 |
|                                   | - Notworking                                  |                             | -                                 |                                |
|                                   | Virtual switches                              |                             |                                   |                                |
|                                   | VMkernel adapters Properties D                | vevices Paths Targets Netwo | ork Port Binding Advanced Options | 3                              |
|                                   | Physical adapters Dynamic Dis                 | covery Static Discovery     |                                   |                                |
|                                   | TCP/IP configuration                          |                             | Add Remove A                      | uthentication Advanced         |
|                                   | Advanced                                      |                             |                                   |                                |
|                                   | Virtual Machines                              |                             | This list is ampty                |                                |
|                                   | VM Startup/Shutdown                           | '                           | ina nacia empty.                  |                                |
|                                   | Agent VM Settings                             |                             |                                   |                                |
|                                   | Swap file location                            |                             |                                   |                                |
|                                   | Default VM Compatibility                      |                             |                                   |                                |
|                                   |                                               |                             |                                   |                                |
|                                   | Licensing                                     |                             |                                   |                                |
|                                   | Time Configuration                            |                             |                                   |                                |
|                                   | Authentication Services                       |                             |                                   |                                |
| · · · · · ·                       |                                               |                             |                                   |                                |

输入存储池VIP。

| lavigator I     | 10.12.172.    | 222 🛛 🍇 🕞 👘 🔝 🍪 Actions 🗸        |           | -                                       |
|-----------------|---------------|----------------------------------|-----------|-----------------------------------------|
| Back            | Getting Start | vmhba65 - Add Send Target Server | ?         | ger                                     |
| V 🖸 🗉 🧕         |               | 10001 0                          |           |                                         |
| 10.12.174.3     | - Storage     | 192.108.1.103                    |           |                                         |
| ▼ SunQinglei-DC | Storage       | Port 3260                        |           | Q Filter -                              |
| ■ 10.12.172.222 | Storage       | Authentication Settings          |           |                                         |
| SunQinglei-VCSA | Datastor      | Inherit settings from parent     |           | 105-00-00                               |
|                 | Host Car      | interracionga non paren          |           | 25683820                                |
|                 | Protocol      |                                  |           | 11 com vmware:5bf97728-e259-9ce8-3591-1 |
|                 | I/O Filter:   |                                  |           |                                         |
|                 | - Network     |                                  |           |                                         |
|                 | Virtual s     |                                  |           |                                         |
|                 | VMkerne       |                                  |           | iced Options                            |
|                 | Physical      |                                  |           |                                         |
|                 | TCP/IP c      |                                  |           | nove Authentication Advanced            |
|                 | Advance       |                                  |           | Hore   Multernication                   |
|                 | 👻 Virtual N   |                                  |           |                                         |
|                 | VM Starl      |                                  |           |                                         |
|                 | Agent VI      |                                  |           |                                         |
|                 | Swap file     |                                  |           |                                         |
|                 | Default \     |                                  |           |                                         |
|                 | 👻 System      |                                  |           |                                         |
|                 | Licensin      |                                  |           |                                         |
|                 | Time Co       |                                  | OK Cancel | 4                                       |
|                 | Authentic     | ation Services                   |           |                                         |

| vmware <sup>®</sup> vSphere Web C                                         | Client nt≘                                                                                                    | 🔅 I Administrator@VSPHERE.LOCAL + I Help + I 🔍 Search                                                                                                    |       | -                    |
|---------------------------------------------------------------------------|----------------------------------------------------------------------------------------------------|----------------------------------------------------------------------------------------------------|-------|----------------------|
| Navigator I                                                               | 🔋 10.12.172.222 🛛 👸 🐘 👔                                                                                                    | 🔉 🔝   🎯 Actions 🗸                                                                                                    | =*    |                      |
| Back                                                                      | Getting Started Summary Monitor                                                                                                    | Configure Permissions VMs Datastores Networks Update Manager                                                                                                    |       | (0)<br>V             |
| Novgator<br>↓<br>↓<br>↓<br>↓<br>↓<br>↓<br>↓<br>↓<br>↓<br>↓<br>↓<br>↓<br>↓ | Cetting Started Summary Monitor  Cetting Started Summary Monitor  Cetting Storage Devices Datastores Host Cache Configuration Protocol Endpoints Uo Fitters  Networking Virtual switches VMK ennel adaptors Physical adaptors TCPJPP configuration Advanced  Virtual Machines VM SartingSStudyow Agent VM Softings Swap file location Default VM Compatibility  Swap | Configure Permissions Wits Datastores Networks Update Manager Storage Adapters  Type Status Methods Adapters  Adapter  Adapter  Type Status Methods 2000.00.01 a.55 e2.58 10.00.00.00 fa.55 e2.58  Withba3  Fibre Cha. Online 2000.00.01 a.55 e2.59 10.00.00.00 fa.55 e2.59  Patabat  Patabat  Properties Devices Paths Targets Network Port Blinding Advanced Options  Dynamic Discovery Static Discovery  Add. Remove Authentication. Advanced  Methods 200  Madd. Remove Authentication. Advanced  Methods 200  Madd. Remove Authentication. Advanced  Methods 200  Madd. Remove Authentication. Advanced  Methods 200  Methods 200  Methods  Methods 200  Methods 200  Meth | • • • | (0) Work In Progress |
|                                                                           | Licensing<br>Time Configuration<br>Authentication Services                                                                                                    |                                                                                                    |       |                      |

Static Discovery可见存储端双控的bond IP以及设备名称。

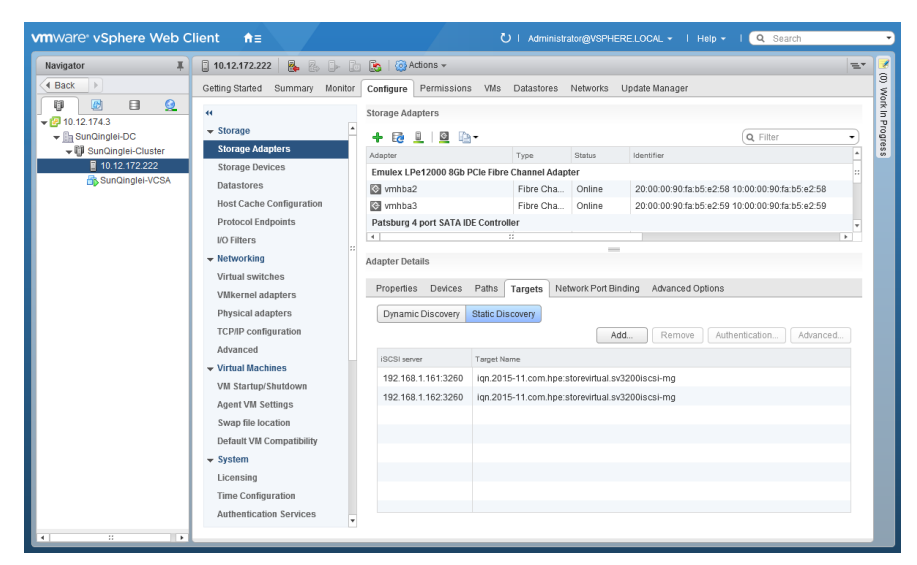

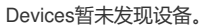

| vigator 👢              | 🔋 10.12.172.222 🛛 🧞 🦾           | 🚡 🔝 🔯 Actions 👻              |                          |                           | -                       |
|------------------------|---------------------------------|------------------------------|--------------------------|---------------------------|-------------------------|
| Back 🕨                 | Getting Started Summary Monito  | or Configure Permissions VMs | Datastores Networks      | Update Manager            |                         |
|                        | "                               | Storage Adapters             |                          |                           |                         |
| 10.12.174.3            |                                 |                              |                          | G                         | D Eiller -              |
| ✓ U SunQinglei-Cluster | Storage Adapters                |                              | Turn                     | Identifier.               | a, Filler •             |
| 10.12.172.222          | Storage Devices                 | Smart Array D420i            | Type Status              | identiner                 |                         |
| 📸 SunQinglei-VCSA      | Datastores                      | Sinutranay 1420              | SAS Unknown              | 5001438025c83a20          |                         |
|                        | Host Cache Configuration        | ISCSI Software Adapter       |                          |                           |                         |
|                        | Protocol Endpoints              | 🔯 vmhba65                    | ISCSI Online             | ign.1998-01.com.vmware:5b | f97728-e259-9ce8-3591-1 |
|                        | I/O Filters                     | •                            |                          |                           | •                       |
|                        | wetworking     ■                | Adapter Details              |                          |                           |                         |
|                        | Virtual switches                |                              |                          |                           |                         |
|                        | VMkernel adapters               | Properties Devices Paths     | Targets Network Port Bin | iding Advanced Options    |                         |
|                        | Physical adapters               | 🔝 🗔 📷 🔤 All Actions          | • 🗈 •                    | Q                         | Filter 🔹                |
|                        | TCP/IP configuration            | Name                         | LUN Type                 | Capacity Operational      | I Hardware Acceleration |
|                        | Advanced                        |                              | This list is i           | empty.                    |                         |
|                        |                                 |                              |                          |                           |                         |
|                        | VM Startup/Shutdown             |                              |                          |                           |                         |
|                        | Agent VM Settings               |                              |                          |                           |                         |
|                        | Swap file location              |                              |                          |                           |                         |
|                        | Default VM Compatibility        |                              |                          |                           |                         |
|                        |                                 |                              |                          |                           |                         |
|                        |                                 |                              |                          |                           |                         |
|                        | Licensing                       |                              |                          |                           |                         |
|                        | Licensing<br>Time Configuration |                              |                          |                           |                         |

StoreVirtual > Servers, 创建服务器。

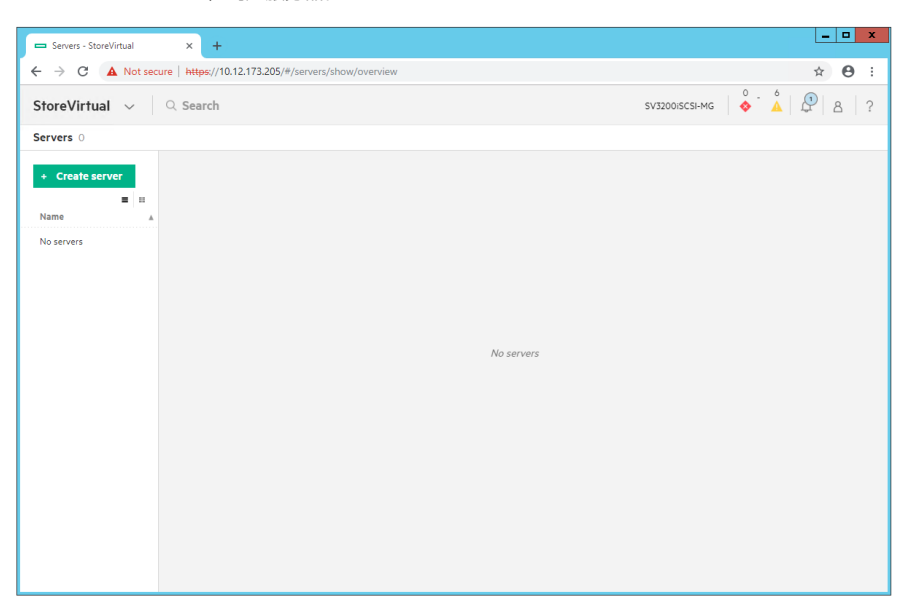

由于主机端已添加存储池VIP,即进行了Iscsi Discovery操作,故存储端创建服务器时,可选择Choose from available initiators。

| Create - Server - StoreV | irtual × +                       |                                                                                            |            |       | _ <b>D</b> X  |
|--------------------------|----------------------------------|--------------------------------------------------------------------------------------------|------------|-------|---------------|
| ← → C ▲ Not              | secure   https://10.12.173.205/# | /servers/create                                                                            |            |       | ☆ ⊖ :         |
| StoreVirtual $\sim$      | Create Server                    |                                                                                            |            | ?     | Å   🖉   8   ? |
| Servers 0                | Name                             | SunQinglei-ESXi6.5                                                                         |            |       |               |
| + Create server          | Description                      |                                                                                            | optional   |       |               |
| Name                     | AASM server                      |                                                                                            | optional   |       |               |
| No servers               | AASM server port                 |                                                                                            | optional   |       |               |
|                          | Boot Volume<br>Set boot volume   | No                                                                                         |            |       |               |
|                          | ISCSI                            |                                                                                            |            |       |               |
|                          | Initiator                        | Choose from available initiators     Manually configure the initiator     Select initiator | Select     |       |               |
|                          | CHAP<br>CHAP required            | No.                                                                                        |            | _     |               |
|                          |                                  | Create                                                                                     | Create + C | ancel |               |

其中可见主机端IQN。

| Create - Server - StoreVir | rtual X       | +                                                                                  | _ <b>D</b> X |
|----------------------------|---------------|------------------------------------------------------------------------------------|--------------|
| ← → C ▲ Not s              | ecure   http: | s://10.12.173.205/#/servers/create                                                 | ☆ 🛛 :        |
| StoreVirtual ~             | Creat         | Select Available iSCSI Initiator ?                                                 | ? 🛕 🖉 💩 🤉    |
| Servers II                 |               | ٩                                                                                  |              |
| + Create server            |               | all 1<br>Initiator Node Name A IP                                                  |              |
| Name                       |               | ign.1998-01.com.vmware:5bf97728-e259-9ce8-3591-1458d0b24c60-2cc7fe18 192.168.1.181 |              |
| NO SERVERS                 |               |                                                                                    |              |
|                            | Boot Vo       |                                                                                    |              |
|                            |               | Select Cancel                                                                      |              |
|                            |               |                                                                                    |              |
|                            |               | Choose from available initiators     Manually configure the initiator              |              |
|                            |               | Initiator Select Initiator Select                                                  |              |
|                            |               |                                                                                    |              |
|                            |               | CHAP required No.                                                                  |              |
|                            |               | Create Create + Cancel                                                             |              |
|                            |               |                                                                                    |              |

| Create - Server - StoreV     | /irtual × +                      |                                                                       |                 | _ <b></b>                    |
|------------------------------|----------------------------------|-----------------------------------------------------------------------|-----------------|------------------------------|
| ← → C ▲ Not                  | secure   https://10.12.173.205/# | /servers/create                                                       |                 | ☆ ⊖ :                        |
| StoreVirtual 🗸               | Create Server                    |                                                                       |                 | ° <mark>≜</mark>   ₽   8   ? |
| Servers 0<br>+ Create server | Name                             | SunQinglei-ESXi6.5                                                    | ]               |                              |
| =<br>Name                    | Description<br>AASM server       |                                                                       | optional        |                              |
| ivo servers                  | AASM server port                 |                                                                       | optional        |                              |
|                              | Set boot volume                  | I No O                                                                |                 |                              |
|                              | iSCSI                            | Choose from available initiators     Manually configure the initiator |                 |                              |
|                              | Initiator                        | iqn.1998-01.com.vmware:5bf97728-e259-9ce8-3591-1458dC                 | Select          |                              |
|                              | CHAP<br>CHAP required            | No                                                                    |                 |                              |
|                              |                                  | Create                                                                | Create + Cancel |                              |

服务器创建完成。

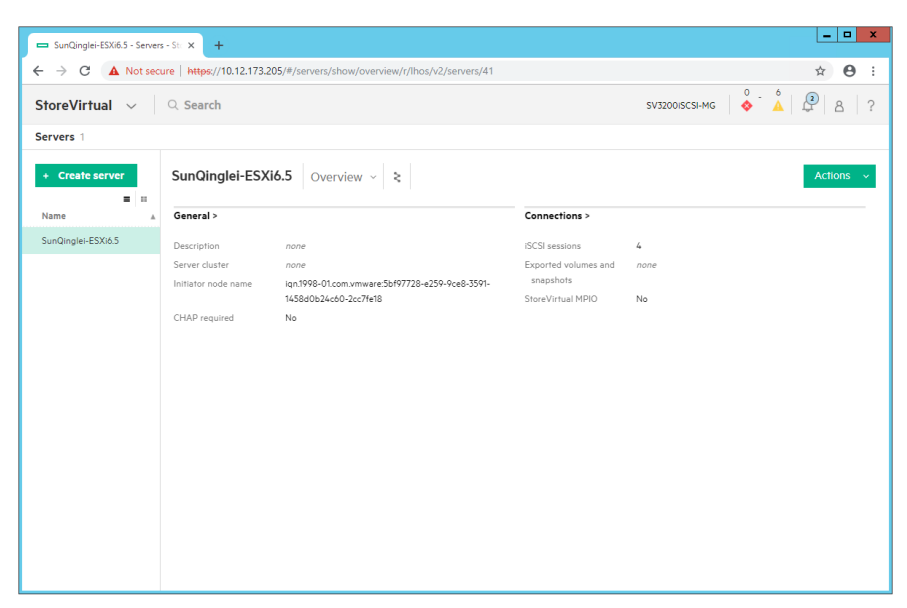

服务器的会话视图可见主机端网卡与存储端控制器端口bond形成的四条路径。

| SunQinglei-ESXi6.5 - Serve | rs - Ste × +                    |                                          |                             | _ 0                       |
|----------------------------|---------------------------------|------------------------------------------|-----------------------------|---------------------------|
| → C 🔺 Not se               | cure   https://10.12.173.205/#/ | servers/show/sessions/r/lhos/v2/servers  | /41?f_sort=name%3Aasc       | ☆ <b>0</b>                |
| toreVirtual 🗸              | Q Search                        |                                          |                             | sv3200iscsi-mg            |
| ervers 1                   |                                 |                                          |                             |                           |
| + Create server            | SunQinglei-ESXi6.5              | Sessions ~ 🗧                             |                             | Actions                   |
| Name A                     | iSCSI sessions                  | 1                                        |                             |                           |
| SunQinglei-ESXi6.5         | Initiator node name             | qn.1998-01.com.vmware:5bf97728-e259-9ce8 | -3591-1458d0b24c60-2cc7fe18 |                           |
|                            | Initiator IP/Port               | <ul> <li>Session Identifier</li> </ul>   | Target IP/Port              | Target Storage Controller |
|                            | 192.168.1.181/0                 | 23d0000010001                            | 192.168.1.161/3260          | SV3200-8B1060-SC1         |
|                            | 192.168.1.182/0                 | 23d0000020002                            | 192.168.1.161/3260          | SV3200-8B1060-SC1         |
|                            | 192.168.1.181/0                 | 23d0000030007                            | 192.168.1.162/3260          | SV3200-8B2416-SC2         |
|                            | 192.168.1.182/0                 | 23d0000040008                            | 192.168.1.162/3260          | SV3200-8B2416-SC2         |
|                            |                                 |                                          |                             |                           |
|                            |                                 |                                          |                             |                           |
|                            |                                 |                                          |                             |                           |
|                            |                                 |                                          |                             |                           |
|                            |                                 |                                          |                             |                           |
|                            |                                 |                                          |                             |                           |
|                            |                                 |                                          |                             |                           |
|                            |                                 |                                          |                             |                           |
|                            |                                 |                                          |                             |                           |

StoreVirtual > Volumes, 点击Create Volume, 创建存储卷。

| - Volumes - StoreVirtual × +                                                                                                    |                       | _ <b>D</b> X   |
|----------------------------------------------------------------------------------------------------|-----------------------|----------------|
| ← → C ▲ Not secure   https://10.12.173.205/#/                                                                                                    | volumes/show/overview | ☆ <b>⊖</b> :   |
| StoreVirtual 🗸 🔍 Search                                                                                                    |                       | sv3200iscsi-mg |
| ■ Volumes - StoreVirtual × +         ← → C       ▲ Not secure   https://10.12.173.205/#/volumes/show/overview         ★       → C       ▲ Not secure         StoreVirtual ∨       Q Search       SV32005CSHMG       → A         ♥ Volumes ○       All statuses ∨         ●       ■       ■         ●       Name       ▲ Reported Size (GiB) ▲         No volumes       No volumes |                       |                |
| Volumes 0 All statuses ~  Create volume = III Name _ A Reported Size (GIB) A No volumes                                                                                                    | No volumes            |                |
|                                                                                                    |                       |                |
|                                                                                                    |                       |                |

设置存储卷大小为500GiB,精简配置模式,数据保护级别为NR0。

| Create - Volume - Store        | Virtual × +                      |                                                                             |               |        | _ <b>_</b> X |
|--------------------------------|----------------------------------|-----------------------------------------------------------------------------|---------------|--------|--------------|
| ← → C ▲ Not                    | secure   https://10.12.173.205/# | f/volumes/create                                                            |               |        | <b>☆ Θ</b> : |
| StoreVirtual 🗸                 | Create Volume                    |                                                                             |               | ?      | 8 2          |
| ✓ Volumes 0<br>+ Create volume | Storage pool                     | SV3200ISCSI-Pool v                                                          |               |        |              |
| a Nama                         | Name                             | TestVolume                                                                  |               |        |              |
| No volumes                     | Description                      |                                                                             | optional      |        |              |
|                                | Size                             | 500 GiB ~                                                                   |               |        |              |
|                                | Quantity                         | 1                                                                           |               |        |              |
|                                | ▼ Advanced Options               |                                                                             |               |        |              |
|                                | Allocation                       | Thinly provisioned $\  \   \lor$                                            |               |        |              |
|                                | Data protection level            | Network RAID-0 (None) 🗸                                                     |               |        |              |
|                                | Adaptive Optimization            | Permitted v                                                                 |               | - 1    |              |
|                                | Туре                             | Primary                                                                     |               |        |              |
|                                | After vol                        | ume creation, the amount of free capacity in the storage pool will be 2130: | 17 GiB (99%). |        |              |
|                                |                                  |                                                                             | Create        | Cancel |              |

存储卷已创建完成。

| → C A Not s   | ecure   https://10.12.173.205 | /#/volumes/show/o        | verview/r/lhos/v2/volumes/42 |                   | <b>☆ ⊖</b>               |
|---------------|-------------------------------|--------------------------|------------------------------|-------------------|--------------------------|
| oreVirtual 🗸  | Q Search                      |                          |                              | SV32              | 00iscsi-mg   🔶 🛕   🖉   🗛 |
| Volumes 1 A   | l statuses 🗸                  |                          |                              |                   |                          |
| Create volume | =                             | 🥑 TestVolur              | ne Overview - 🗧              |                   | Actions                  |
| Name          | A Reported Size (GiB) A       | General >                |                              | Utilization >     |                          |
| TestVolume    | 500                           |                          |                              |                   |                          |
|               |                               | Description              | none                         | Allocation        | Thinly provisioned       |
|               |                               | Storage pool             | SV3200iSCSI-Pool             | Reported size     | 500 GiB                  |
|               |                               | Status                   | • OK                         | Consumed capacity | 0.5 GiB                  |
|               |                               | State                    | Normal                       | Shared capacity   | 0 GIB                    |
|               |                               | Data protection leve     | Network RAID-0 (None)        |                   |                          |
|               |                               | Allocation               | I hinly provisioned          |                   |                          |
|               |                               | Adaptive<br>Optimization | Permitted                    |                   |                          |
|               |                               | Exports >                |                              |                   |                          |
|               |                               | Server                   | none                         |                   |                          |
|               |                               | Exports                  | none                         |                   |                          |
|               |                               | A                        |                              |                   |                          |
|               |                               | Snapshot Summa           | ry >                         | Snapshot Schedul  | es >                     |
|               |                               | Snapshots                | none                         | Schedules         | none                     |

选择存储卷, Action - Export to server or server cluster, 将存储卷导出至服务器, 即映射操作。

| - TestVolume - Volumes - StoreVir × +           |                                                                                                    | ×                                                                                                    |
|-------------------------------------------------|----------------------------------------------------------------------------------------------------|----------------------------------------------------------------------------------------------------|
| ← → C ▲ Not secure   https://10.12.173.20       | 5/#/volumes/show/overview/r/lhos/v2/volumes/42                                                                                                    | ☆ <b>⊖</b> :                                                                                                    |
| StoreVirtual 🗸 🔍 Search                         |                                                                                                    | sv3200iscsi-mg 💧 👌 🖉 8 🤅                                                                                                    |
| ♥ Volumes 1 All statuses ∨                      |                                                                                                    |                                                                                                    |
| + Create volume                                 | ⊘ TestVolume Overview ~ <                                                                                                    | Create Actions V                                                                                                    |
| Name A Reported Size (GIB) A     TestVolume 500 | General >       Description     none       Storage pool     SV3200(SCSI-Pool       Status     • OK       State     Normal       Data protection level     Network RAID-0 (None)       Allocation     Thinky provisioned       Adaptive     Permitted       Optimization     Server       Server     none       Exports     none | Utilization >         Create snapshot           Allocation         Thily pr           Reported size         500 GB           Consumed capacity         05 GB           Shared capacity         05 GB           Vertice         Reported size           Device         OGB |
|                                                 | Snapshot Summary >                                                                                                    | Snapshot Schedules >                                                                                                    |
|                                                 | Snapshots none                                                                                                    | Schedules none                                                                                                    |

点击Select,选择已创建的服务器,测试中为方便区分,设置LUN为101。

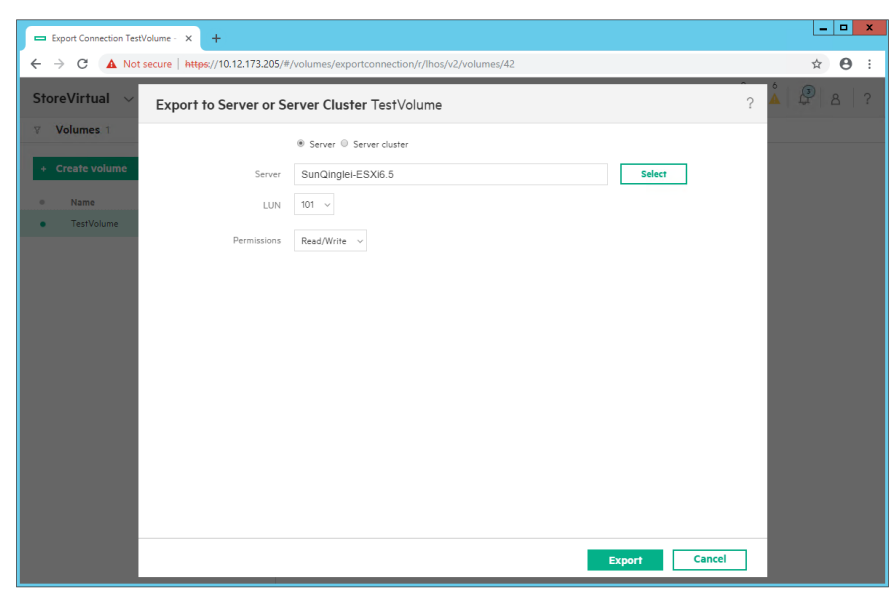

存储卷导出至服务器后,选择存储卷的导出视图,可见存储卷的导出信息,目前存储卷的活动存储控制器为2号控制器。

| TestVolume - Volumes - StoreVir × +       |                                                                 | _ <b>D</b> X                                |
|-------------------------------------------|-----------------------------------------------------------------|---------------------------------------------|
| ← → C ▲ Not secure   https://10.12.173.20 | /#/volumes/show/connections/r/lhos/v2/volumes/42?f_sort=name%3A | asc 🖈 🛛 :                                   |
| StoreVirtual 🗸 🔍 Search                   |                                                                 | sv3200iscsi-mg                              |
| ♥ Volumes 1 All statuses ∨                |                                                                 |                                             |
| + Create volume                           | ⊘ TestVolume Exports ~ ≥                                        | Actions 🗸                                   |
| Name     A Reported Size (GiB) A          | * Export to server or server cluster                            |                                             |
| TestVolume 500                            | Server or Server Cluster                                        | UN Permissions Active Storage<br>Controller |
|                                           | <ul> <li>SunQuojai:ESX6.5</li> </ul>                            | 101 Reed/Write SV2200- 2 X<br>BB2410-SC2    |

服务器的连接视图中可见存储卷与服务器之间的4条路径。

| SunQinglei-ESXi6.5 - Server | s-Str × +                                                  |                                     |                           |
|-----------------------------|------------------------------------------------------------|-------------------------------------|---------------------------|
| → C 🔺 Not sec               | ure   https://10.12.173.205/#/servers/show/connections/r/l | hos/v2/servers/41?f_sort=name%3Aasc | ☆ \varTheta               |
| toreVirtual $$              | Q Search                                                   |                                     | sv3200isCSI-MG            |
| ervers 1                    |                                                            |                                     |                           |
| + Create server             | SunQinglei-ESXi6.5 Connections ~ \$                        |                                     | Actions ~                 |
| Name A                      | + Export volume or snapshot                                |                                     |                           |
| SunQinglei-ESXi6.5          | ▼ ● Volume or Snapshot                                     | LUN Permissions                     | Active<br>Connections     |
|                             | ▼ • <u>TestVolume</u>                                      | 101 Read/Write                      | 4 🖉 🗙                     |
|                             | Initiator IP/Port                                          | Session Identifier Target IP/Port   | Target Storage Controller |
|                             | 192.168.1.182/0                                            | 23d0000020003 192.168.1.161/3260    | SV3200-8B1060-SC1         |
|                             | 192.168.1.181/0                                            | 23d0000010004 192.168.1.161/3260    | SV3200-8B1060-SC1         |
|                             | 192.168.1.182/0                                            | 23d000004000f 192.168.1.162/3260    | SV3200-8B2416-SC2         |
|                             | 192.168.1.181/0                                            | 23d0000030010 192.168.1.162/3260    | SV3200-8B2416-SC2         |
|                             |                                                            |                                     |                           |
|                             |                                                            |                                     |                           |
|                             |                                                            |                                     |                           |
|                             |                                                            |                                     |                           |
|                             |                                                            |                                     |                           |
|                             |                                                            |                                     |                           |
|                             |                                                            |                                     |                           |
|                             |                                                            |                                     |                           |
|                             |                                                            |                                     |                           |

主机端iSCSI Software Adapter下可见存储卷对应的设备。

| avigator I                    | 🔋 10.12.172.222 🛛 🐉 🐉 🕞         | 🐚 🔯 Actions 🗸                                                  | =                                |
|-------------------------------|---------------------------------|----------------------------------------------------------------|----------------------------------|
| Back                          | Getting Started Summary Monitor | Configure Permissions VMs Datastores Networks Update Manager   |                                  |
|                               |                                 | Storage Adapters                                               |                                  |
| ■ 10.12.174.3 ■ SunQinglei-DC | ✓ Storage                       | + 🛃 🛙 🖾 🐚 -                                                    | Q Filter -                       |
| 🖵 🗊 SunQinglei-Cluster        | Storage Adapters                | Adapter Type Status Identifier                                 |                                  |
| 10.12.172.222                 | Storage Devices                 | Emulex LPe12000 8Gb PCIe Fibre Channel Adapter                 |                                  |
| Boundaright                   | Datastores                      | S vmhba2 Fibre Cha Online 20:00:00:90:fa                       | b5:e2:58 10:00:00:90:fa:b5:e2:58 |
|                               | Host Cache Configuration        | Swmhba3 Fibre Cha Online 20:00:00:90:fa                        | b5:e2:59 10:00:00:90:fa:b5:e2:59 |
|                               | Protocol Endpoints              | Patsburg 4 port SATA IDE Controller                            |                                  |
|                               | I/O Filters                     | -                                                              | ,                                |
|                               | ✓ Networking                    | Adapter Details                                                |                                  |
|                               | Virtual switches                | Properties Devices Paths Targets Network Port Binding Advanced | Options                          |
|                               | VMkernel adapters               | B B - All Articope - Ph -                                      | C Ellar                          |
|                               | Physical adapters               |                                                                | Tura Constitu                    |
|                               | TCP/IP configuration            | LEETHAND ISCSI Disk (naa 6000eb3789/722/d00000000000022)       | 101 disk 500.00 GB               |
|                               | Advanced                        |                                                                |                                  |
|                               | ✓ vintual machines              |                                                                |                                  |
|                               | VM Startup/Shutdown             |                                                                |                                  |
|                               | Agent VM Settings               |                                                                |                                  |
|                               | Default MI Compatibility        |                                                                |                                  |
|                               | - Suctom                        |                                                                |                                  |
|                               | → System     Licensing          |                                                                |                                  |
|                               | Time Configuration              |                                                                |                                  |
|                               | rine comgatation                | 4                                                              |                                  |

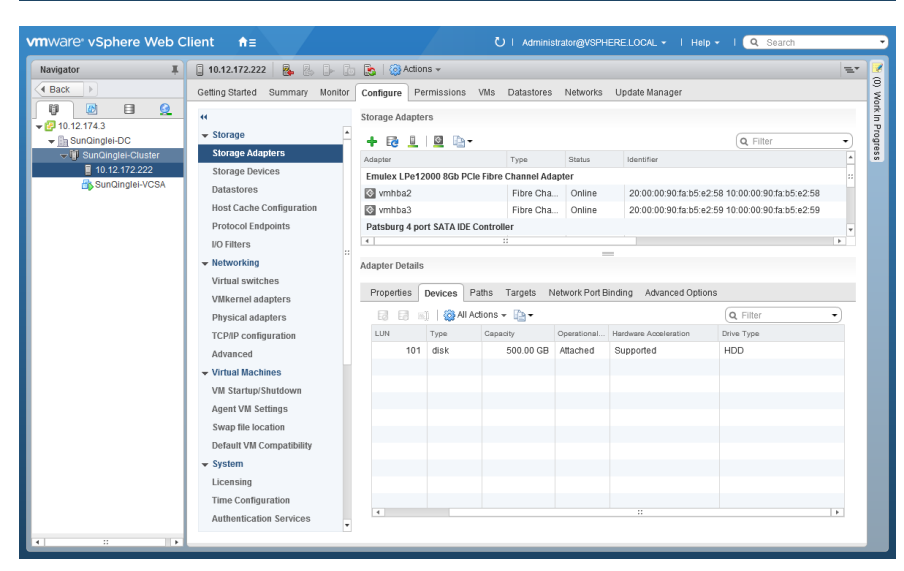

Storage Devices可见存储卷对应的磁盘设备。

| Getting Stande Summary Montor       Configure Permissions Wild Datastores Networks Update Manager         U 12:17133       Storage Datastores       Storage Datastores         Storage Datastores       Storage Datastores       Storage Datastores         Storage Datastores       Storage Datastores       Configure Permissions Wild Datastores Networks Update Manager         U 12:17133       Storage Datastores       Storage Datastores         Storage Datastores       Storage Datastores       Configure Permissions Wild Datastores       Configure Permissions Wild Datastores         Storage Datastores       Storage Datastores       Storage Datastores       Configure Permissions Wild Datastores       Configure Permissions Wild Datastores         Storage Datastores       Storage Datastores       Storage Datastores       Configure Permissions Wild Datastores       Configure Permissions Wild Datastores       Configure Permissions Wild Datastores         Datastores       Datastores       Configure Permissions Wild Datastores       Configure Permissions Wild Datastores       Configure Permissions Wild Datastores       Configure Permissions Wild Datastores         Networking       Vitation SCSI Disk (maa.6000eb3769722d500000000000000000000000000000000000 | Navigator I                                                                                                    | 🔋 10.12.172.222 🛛 🗞 🔒 🕞                                                                                                    | 🔝   🔞 Actions 🗸                                                                                                    | E. |
|----------------------------------------------------------------------------------------------------|----------------------------------------------------------------------------------------------------|----------------------------------------------------------------------------------------------------|----------------------------------------------------------------------------------------------------|----|
| ♥ 10.12.17.3         ♥ 10.10.21.73         ♥ 10.10.21.73         ♥ 10.10.21.73         ♥ 10.10.21.73         ♥ 10.10.21.73         ♥ 10.10.21.73         ♥ 10.10.21.73         ♥ 10.10.21.73         ♥ 10.12.71.73         ♥ 10.12.71.73         ♥ 10.12.71.73         ♥ 10.12.71.73         ♥ 10.12.71.73         ♥ 10.12.71.74         ♥ 10.12.71.74         ♥ 10.12.71.74         ♥ 10.12.71.74         ♥ 10.12.71.74         ♥ 10.12.71.74         ♥ 10.12.71.74         ♥ 10.12.71.74         ♥ 10.12.71.74         ♥ 10.12.71.74         ♥ 10.12.71.74         ♥ 10.12.71.74         ♥ 10.12.71.74         ♥ 10.12.71.74         ♥ 10.12.71.74         ♥ 10.12.71.74         ♥ 10.12.71.74         ♥ 10.12.71.74         ♥ 10.12.71.74         ♥ 10.12.71.74         ♥ 10.12.71.74         ♥ 10.12.71.74         ♥ 10.12.71.74         ♥ 10.12.71.74         ♥ 10.12.71.74         ♥ 10.12.71.74         ♥ 10.12.71.74         ♥ 10.12.71.74 <td< td=""><td>Back</td><td>Getting Started Summary Monitor</td><td>Configure Permissions VMs Datastores Networks Update Manager</td><td></td></td<>                                                                                                    | Back                                                                                                    | Getting Started Summary Monitor                                                                                                    | Configure Permissions VMs Datastores Networks Update Manager                                                                                                    |    |
| VM Startup/Shutdown     Location     MmSderkeediadsshaa.6000eb3789722d00000000000000000000000000000000000                                                                                                    | Constant Sector Constant Sector Constant | Vertrage Saturdity     Within Vietname       *     Storage Adapters       Storage Adapters     Storage Adapters       Storage Adapters     Datastores       Host Cache Configuration     Protocol Endpoints       UO Filters     *       Virtual switches     Vitkernel adapters       TCPIP configuration     Advanced       Virtual Machines     Vit Startup Shutdown       Agent VM Startup Shutdown     Default VM Compatibility       • System     Licensing       Time Configuration     Time Configuration | Consigner         Extension of the constraint of the constraint of the | *) |

PSP默认为MRU。

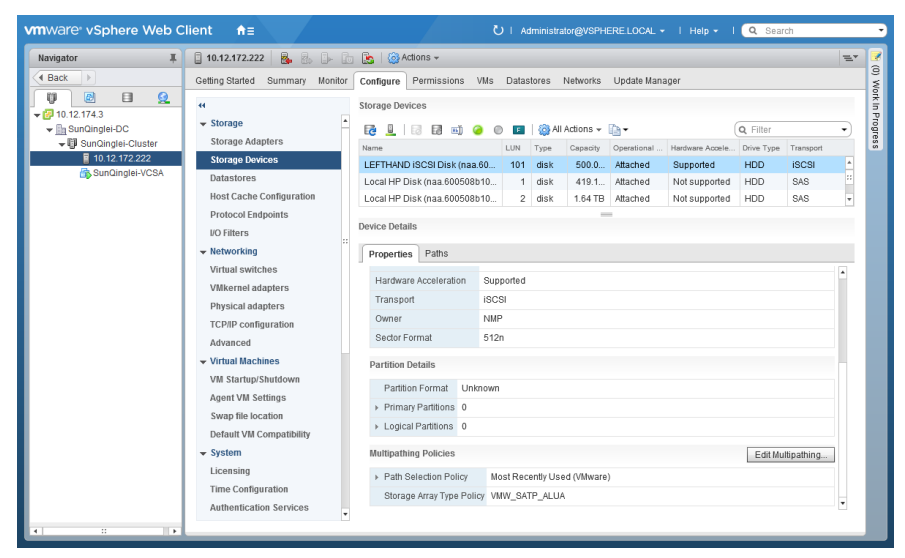

## 编辑多路径,将PSP设置为RR。

| or I               | 10.12.172.222                          |                                  |                                          |         |              |        |              |             |    |
|--------------------|----------------------------------------|----------------------------------|------------------------------------------|---------|--------------|--------|--------------|-------------|----|
|                    | Setting Started Summary M              | onitor Configure                 | Permissions VMs Datastores Netwo         | orks Up | date Manager |        |              |             |    |
|                    | **                                     | Storage Devie                    | ces                                      |         |              |        |              |             |    |
| SunQinglei-DC      | T 10.12.172.222 - Edit Mu              | Itipathing Policies for          | naa.6000eb3789f722dd000000000000000      | 2a      |              | ?      | Q Filter     |             | -  |
| SunQinglei-Cluster |                                        |                                  |                                          |         |              | Accele | . Drive Type | Transport   |    |
| 10.12.172.222      | Path selection policy:                 |                                  |                                          |         |              | ed     | HDD          | iscsi       | 1  |
| Sunuingiei-vCSA    | Round Robin (VMware)                   |                                  |                                          |         | · · · · ·    | ported | HDD          | SAS         |    |
|                    | Select the preferred path fo           | r this policy:                   |                                          |         |              | ported | HDD          | SAS         |    |
|                    | la -                                   |                                  | Q                                        |         | -            |        |              |             |    |
|                    | Runtime Name                           | Status                           | Target                                   | LUN     | Preferred    |        |              |             |    |
|                    | <ul> <li>vmhba65:C1:T0:L101</li> </ul> | Standby                          | iqn.2015-11.com.hpe:storevirtual.sv3     | 101     |              |        |              |             |    |
|                    | vmhba65:C0:T0:L101                     | Standby                          | iqn.2015-11.com.hpe:storevirtual.sv3     | 101     |              |        |              |             |    |
|                    | vmhba65:C3:T0:L101                     | <ul> <li>Active</li> </ul>       | iqn.2015-11.com.hpe:storevirtual.sv3     | 101     |              |        |              |             |    |
|                    | vmhba65:C2:T0:L101                     | <ul> <li>Active (I/O)</li> </ul> | iqn.2015-11.com.hpe:storevirtual.sv3     | 101     |              |        |              |             |    |
|                    |                                        |                                  |                                          |         |              |        |              |             |    |
|                    |                                        |                                  |                                          |         |              |        |              |             |    |
|                    | •                                      |                                  |                                          |         |              |        |              |             |    |
|                    |                                        |                                  |                                          |         |              |        |              |             |    |
|                    |                                        |                                  |                                          |         |              |        |              |             |    |
|                    |                                        |                                  |                                          |         |              |        |              |             |    |
|                    |                                        |                                  |                                          | OK      | Cancel       | 4      |              |             |    |
|                    | ✓ System                               | Multipathin                      | g Policies                               |         |              |        | Edit Mu      | ultipathing | 1. |
|                    | Licensing                              | ► Path Se                        | election Policy Most Recently Used (VII) | lware)  |              |        |              |             | Ξ. |
|                    | Time Configuration                     | Planad                           | Arroy Tupo Dolicy 10001 CATD ALLIA       |         |              |        |              |             |    |
|                    | Authentication Services                | Storage                          | anay type Folicy view_3ATF_ALOA          |         |              |        |              |             |    |

| Navigator I                                                                                                    | 🔋 10.12.172.222 🛛 🌉 🐉 🦫 🝺                                                                                                    | 👔   🔞 Adions 🗸                                                                                                    | =* |  |  |  |  |
|----------------------------------------------------------------------------------------------------|----------------------------------------------------------------------------------------------------|----------------------------------------------------------------------------------------------------|----|--|--|--|--|
| Back                                                                                                    | Getting Started Summary Monitor                                                                                                    | Configure Permissions VMs Datastores Networks Update Manager                                                                                                    |    |  |  |  |  |
| Image: Constraint of the state of the state of | Storage     Storage Adapters     Storage Devices     Datastores     Host Cache Configuration     Protocol Endpoints     No fatire                                                            | Storage Devices          Image Devices       Image Devices <t< td=""><td>•</td></t<> | •  |  |  |  |  |
|                                                                                                    | ✓ Networking                                                                                                    | Properties Paths                                                                                                    |    |  |  |  |  |
|                                                                                                    | Vitika i adapters<br>Vitikareni adapters<br>TCPJP configuration<br>Advanced<br>Vitria Machines<br>VM Startup/Shutdown<br>Agent VM Settings<br>Swop file Iocation<br>Default VM Compatibility | Hardware Acceleration Supported<br>Transport ISCSI<br>Owner NMAP<br>Sedor Format S1/n                                                                                                    |    |  |  |  |  |
|                                                                                                    |                                                                                                    | Partition Details           Partition Format         Unknown           > Primary Partitions         0           > Logical Partitions         0                                                                                                    |    |  |  |  |  |
|                                                                                                    | System     Licensing     Time Configuration     Authentication Services                                                                                                    | Multipathing Policies Edit Multipathing.  Path Selection Policy Round Robin (VMware)  Storage Array Type Policy WMW_SATP_ALUA                                                                                                    |    |  |  |  |  |

查看路径信息,2条路径为活动路径Active (I/O),其余2条路径为待机Standby。

| vmware <sup>®</sup> vSphere Web C | lient <b>†</b> ≘                                                                                                    | U   Administrator@VSPHERE.LOCAL +   Help +   Q Search                                                                                                    |  |  |  |  |  |  |  |
|-----------------------------------|----------------------------------------------------------------------------------------------------|----------------------------------------------------------------------------------------------------|--|--|--|--|--|--|--|
| Navigator I                       | 🚦 10.12.172.222 🛛 👰 🐉 🕞                                                                                                    | 😰 🛞 Actions 🗸 📃 🖘                                                                                                    |  |  |  |  |  |  |  |
|                                   | Getting Started Summary Monitor Configure Permissions VMs Datastores Networks Update Manager                                                                                                    |                                                                                                    |  |  |  |  |  |  |  |
|                                   | ✓ Storage ▲ Storage Adapters       Storage Devices       Datastores                                                                                                    | Storage Devices                                                                                                    |  |  |  |  |  |  |  |
|                                   | Host Cache Configuration<br>Protocol Endpoints<br>UO Filters<br>• Networking<br>Virtual switchee                                                                                                    | Local HP Disk (mas 600508b10. 2 disk 1.64 TB Attached Not supported HDD SAS  Properties Paths                                                                         |  |  |  |  |  |  |  |
|                                   | VMkernel adaptors<br>Physical adaptors<br>TCPIP configuration<br>Advanced<br>✓ Virtual Machines<br>VM Startup/Shutdown<br>Agent VM Settings<br>Swap file location<br>Default VM Compatibility<br>✓ System<br>Licensing | Exterine         Status         Device           Wmhbd5C01T0L101         Standby         LEFTH4ND ISCSI Disk (naa 6000e53789/7224300000000000000000000000000000000000 |  |  |  |  |  |  |  |
|                                   | Time Configuration<br>Authentication Services                                                                                                    |                                                                                                    |  |  |  |  |  |  |  |

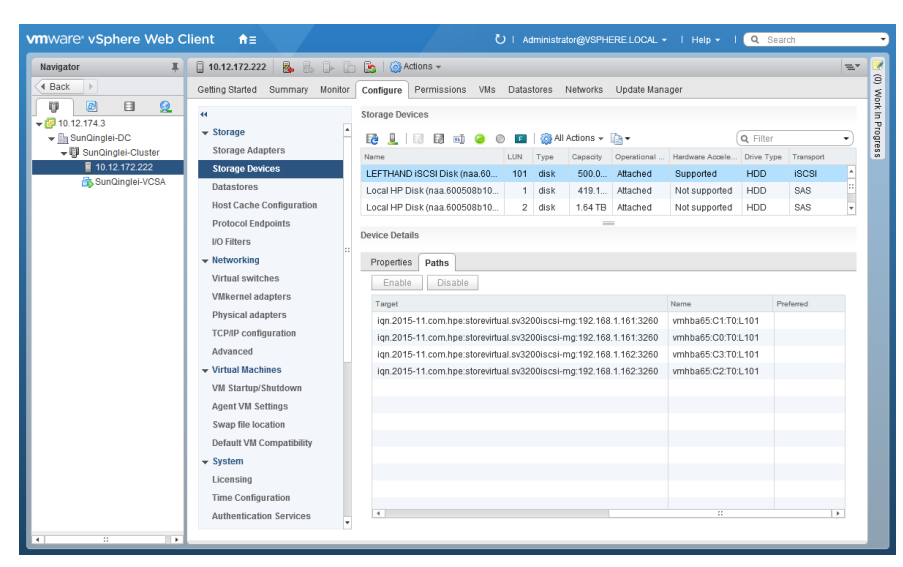

基于存储卷创建datastore2,过程略。

| vmware vSphere Web C                     | lient <b>≜</b> ≣    |                           | ひ I Administr              | ator@VSPHERE.LOCAL +  | l Help 🗸 l 🔍 Search |            | •         |
|------------------------------------------|---------------------|---------------------------|----------------------------|-----------------------|---------------------|------------|-----------|
| Navigator I                              | 10.12.172.222       | 💁 🕾 🕞 ն 🔝 🚳 Acti          | ons 👻                      |                       |                     | <i>E</i> * |           |
| A Back                                   | Getting Started Sur | nmary Monitor Configure F | Permissions VMs Datastores | Networks Update Manag | ər                  |            | (0) W     |
| ₩ @ <b>@</b><br>• ₩ 10.12.174.3          | Datastores          |                           |                            |                       |                     |            | ork In Pr |
| ✓ Im SunQinglei-DC                       | ଶା 🧬 🤕 🕑            | 📧 🔯 🔯 Actions 🗸           |                            |                       | 🃡 🍱 🔍 Filter        | -          | ogre      |
| ■ SunQinglei-Cluster     ■ 10.12.172.222 | Name                | 1 A Status                | Туре                       | Datastore Cluster     | Capacity            | Free       | ŝ         |
| SunQinglei-VCSA                          | datastore1          | Normal                    | VMFS 5                     |                       | 1.63 TB             | 1.59       |           |
|                                          |                     |                           |                            |                       |                     |            |           |
|                                          |                     |                           |                            |                       |                     |            |           |
|                                          |                     |                           |                            |                       |                     |            |           |
|                                          |                     |                           |                            |                       |                     |            |           |
|                                          |                     |                           |                            |                       |                     |            |           |
|                                          |                     |                           |                            |                       |                     |            |           |
|                                          |                     |                           |                            |                       |                     |            |           |
|                                          |                     |                           |                            |                       |                     |            |           |
|                                          |                     |                           |                            |                       |                     |            |           |
|                                          |                     |                           |                            |                       |                     |            |           |
|                                          |                     |                           |                            |                       |                     |            |           |
|                                          |                     |                           |                            |                       |                     |            |           |
|                                          |                     |                           |                            |                       |                     |            |           |
|                                          |                     |                           |                            |                       |                     |            |           |
|                                          |                     |                           |                            |                       |                     |            |           |
|                                          |                     |                           |                            |                       |                     |            |           |
|                                          | 4                   |                           |                            |                       |                     | •          |           |
|                                          | MA                  |                           |                            |                       | 1 Objects 🔒 Export  | 🕒 Сору 🕶   |           |
| 4 D F                                    |                     |                           |                            |                       |                     |            |           |

| <b>/m</b> ware <sup>®</sup> vSphere Web C | lient <del>n</del> ≣    |                            |                    | Administrator@VSPHERE_LOC | NL ▼   Help ▼   🔍 | Search          |
|-------------------------------------------|-------------------------|----------------------------|--------------------|---------------------------|-------------------|-----------------|
| Navigator I                               | 🔒 10.12.172.222         | 🕞 🕞 💽 🥘 Ad                 | ions 👻             |                           |                   | =               |
| Back                                      | Getting Started Summary | Monitor Configure          | Permissions VMs Da | tastores Networks Update  | Manager           | 0.11            |
| ▼ 10.12.174.3                             | Datastores              |                            |                    |                           |                   |                 |
| ✓ SunQinglei-DC                           | 19 🔐 🧔 🕑 🖭 (            | 🚳   🎯 Actions 👻            |                    |                           | 🃡 🃑 🔍 Fil         | ter 🔹           |
| ■ 10 12 172 222                           | Name                    | 1 A Status                 | Туре               | Datastore Cluster         | Capacity          | Free            |
| SunQinglei-VCSA                           | datastore1              | <ul> <li>Normal</li> </ul> | VMFS 5             |                           | 1.63 TB           | 1.59 TB         |
|                                           | datastore2              | <ul> <li>Normal</li> </ul> | VMFS 5             |                           | 499.75 GB         | 498.8 GB        |
|                                           |                         |                            |                    |                           |                   |                 |
|                                           |                         |                            |                    |                           |                   |                 |
|                                           |                         |                            |                    |                           |                   |                 |
|                                           |                         |                            |                    |                           |                   |                 |
|                                           |                         |                            |                    |                           |                   |                 |
|                                           |                         |                            |                    |                           |                   |                 |
|                                           |                         |                            |                    |                           |                   |                 |
|                                           |                         |                            |                    |                           |                   |                 |
|                                           |                         |                            |                    |                           |                   |                 |
|                                           |                         |                            |                    |                           |                   |                 |
|                                           |                         |                            |                    |                           |                   |                 |
|                                           |                         |                            |                    |                           |                   |                 |
|                                           |                         |                            |                    |                           |                   |                 |
|                                           |                         |                            |                    |                           |                   |                 |
|                                           |                         |                            |                    |                           |                   |                 |
|                                           |                         |                            |                    |                           |                   |                 |
|                                           |                         |                            |                    |                           |                   |                 |
|                                           | 46                      |                            |                    |                           | 2 Objects         | Export 🕞 Copy - |
| • • •                                     |                         |                            |                    |                           |                   | <u> </u>        |

| lavigator 📕     | 🗐 datastore2 🛛 🖗 🔂 😢            | 🔂   🙆 Actions 🗸                              | -    |
|-----------------|---------------------------------|----------------------------------------------|------|
| Back 🕨          | Getting Started Summary Monitor | Configure Permissions Files Hosts VMs        |      |
| V 🕑 🗉 👱         | "                               | Properties                                   |      |
| ▼ 🖉 10.12.174.3 | General                         |                                              |      |
| ✓               | Capability sets                 | Name datastore2                              |      |
| datastore2      | Device Backing                  | File system VMFS 5.81                        |      |
|                 | Connectivity and Multipathing   | Drive type HDD                               |      |
|                 |                                 | Capacity Refresh Incr                        | ease |
|                 |                                 | + Capacity                                   |      |
|                 |                                 | Total Capacity 499.75 GB                     |      |
|                 |                                 | Provisioned Space 974.00 MB                  |      |
|                 |                                 | Free Space 498.80 GB                         |      |
|                 |                                 | Datastore Capabilities E                     | Edit |
|                 |                                 | Thin Provisioning Supported                  |      |
|                 |                                 | Storage VO Control     Disabled              |      |
|                 |                                 | Hardware Acceleration Supported on all hosts |      |
|                 |                                 |                                              |      |
|                 |                                 |                                              | _    |